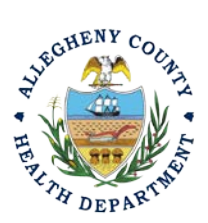

Thank you for reviewing ACHD's Abrasive Blasting Project Start/Completion Notice User Guide. This guide will walk through the steps required to complete the submission of an abrasive blasting project start/completion notice for all projects using power tool cleaning on lead paint or abrasive blasting any surface greater than 1000 square feet. The first section will illustrate each step using a Responsible Official REP login. The next section addresses submitting the report as a Consultant REP login and the last section shows how a Responsible Official approves a Consultant Submitted Report.

### Submitting An Abrasive Blasting Permit Application Using a Responsible Official User Account

- Login to REP using your credentials, in this case the Responsible Official ("RO") for your Facility. If you are having issues seeing your Facility, please email <u>AQREP@AlleghenyCounty.US</u>
- Access the Abrasive Blasting Start/Completion Notice

   a. From your dashboard

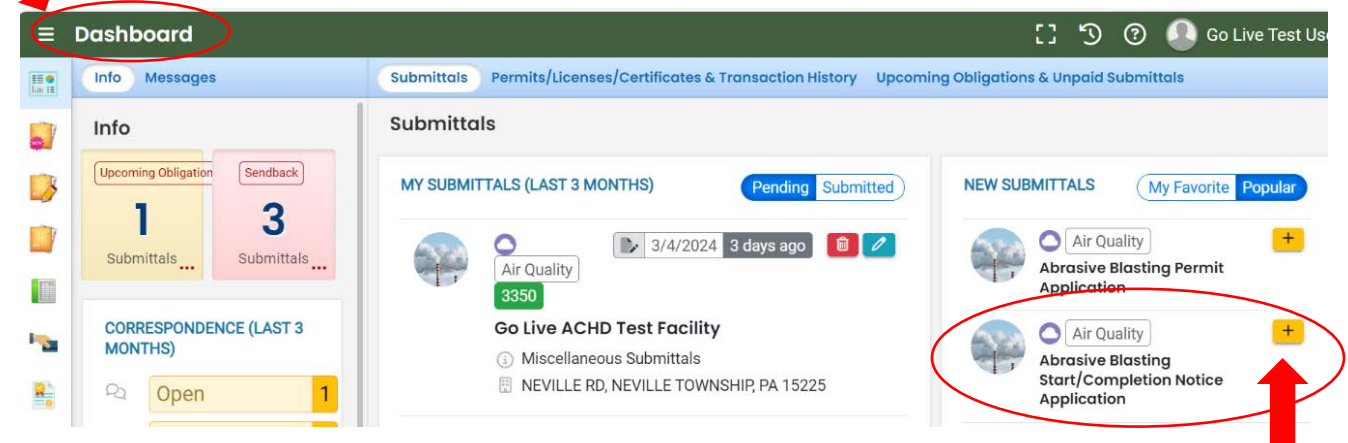

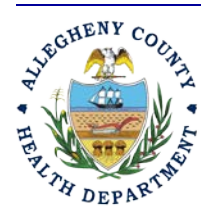

#### ALLEGHENY COUNTY HEALTH DEPARTMENT AIR QUALITY PROGRAM

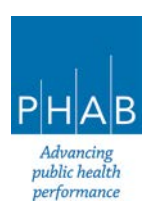

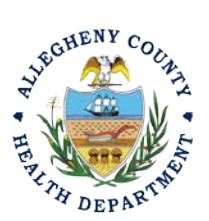

i. Click full navigation icon in next to Dashboard and Select Start New Submittal

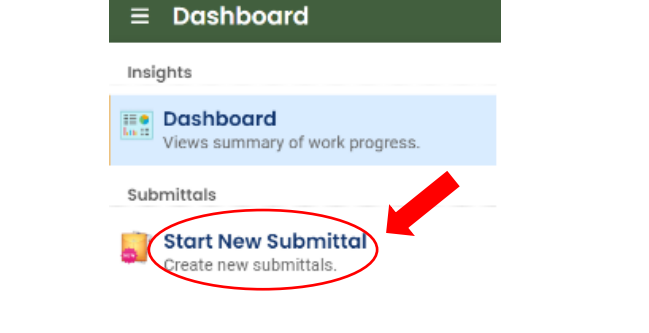

ii. Click apply icon + next to Abrasive Blasting Start/Completion Application under New Submittals

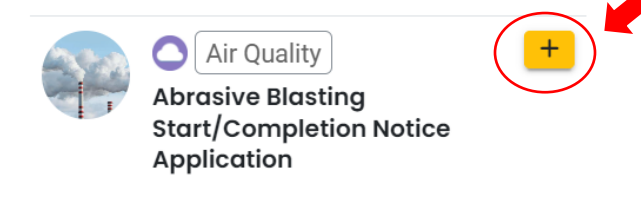

b. Select the Create New Application Icon

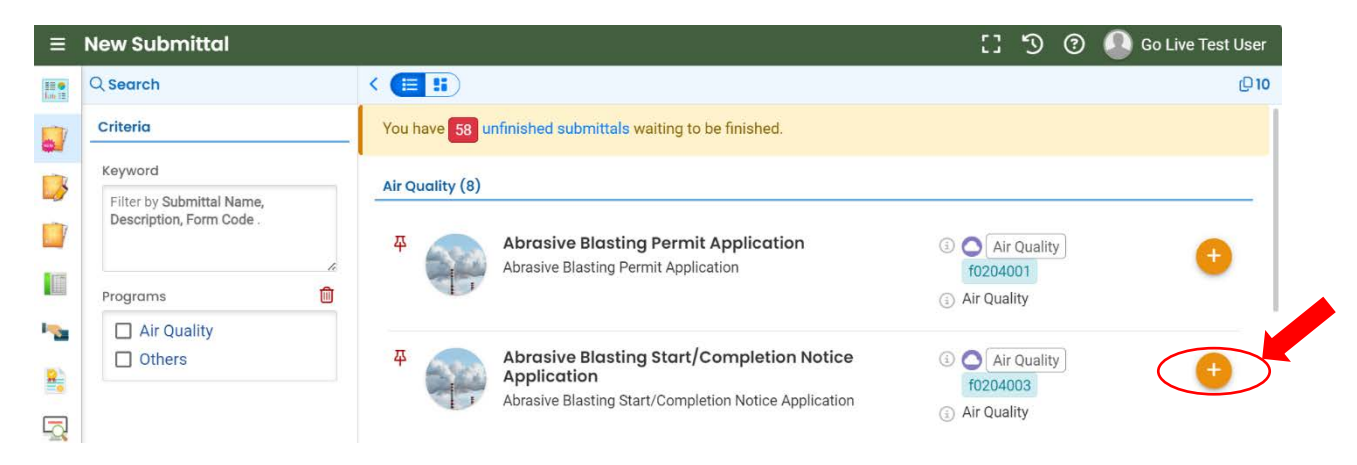

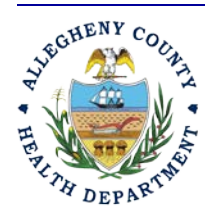

#### ALLEGHENY COUNTY HEALTH DEPARTMENT AIR QUALITY PROGRAM

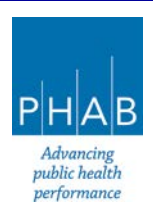

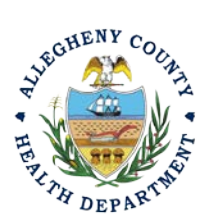

|             | c. Fill out all req                    | ured fields under Basic Info sectio  | on and select save button Select save button |      |
|-------------|----------------------------------------|--------------------------------------|----------------------------------------------|------|
| ÷           | Abrasive Blasting Start/Compl          | etion Notice Application             | 🚦 🟐 🕐 🚨 Go Live Test                         | User |
| 10 <b>0</b> | ????? •                                |                                      | > Send Back Attachments                      | ×    |
|             | 1 Basic Info 1 2 Attachment 3          | ayment (4) Review (5) Submission (9) |                                              |      |
| 3           | Facility Information                   |                                      | Submittal Information                        | ×    |
|             | Select your facility (project site)    |                                      | Abrasive Blasting<br>Start/Completion        |      |
|             | Description                            |                                      | Notice Application                           |      |
| 100         | U Required.                            |                                      | 0 0 6000 Alau                                |      |
|             | Permit                                 |                                      |                                              |      |
|             |                                        |                                      | <ul> <li>✓ Area sources</li> </ul>           |      |
| 2           | Required.                              |                                      |                                              |      |
|             |                                        |                                      | Notice Application                           | n    |
| <u>-</u> Q  | Construction                           |                                      |                                              |      |
| <b>A</b>    |                                        |                                      | Attackment Turns                             |      |
|             | Please only enter Construction Start I | Date or End Date.                    | Attachment Types                             | ~    |
|             |                                        |                                      | No attachments are sequired for              |      |
|             | Construction Start Date                | Construction End Date                | current submittal.                           |      |
|             | mm/dd/yyyy                             | mm/dd/yyyy                           |                                              |      |
| /           |                                        |                                      |                                              | _    |

i. Select your facility using the drop down menu. Unless you are the RO for multiple facilities, you should only be able to select the facility that has been linked to your username. If nothing is shown in the drop-down menu, check your profile, or contact the Department via email at <u>AQREP@AlleghenyCounty.US</u>.

| 1 Basic Info 🕚     | 2 Attachment (1) (3) Payment (4) Review (5) Submission (1) |  |
|--------------------|------------------------------------------------------------|--|
| I. Facility Inform | action                                                     |  |
| Select yo          | our facility O Create new facility                         |  |
| Select your facili | ity (project site)                                         |  |
|                    |                                                            |  |
| U Required.        |                                                            |  |

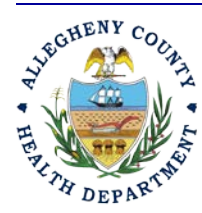

#### ALLEGHENY COUNTY HEALTH DEPARTMENT AIR QUALITY PROGRAM

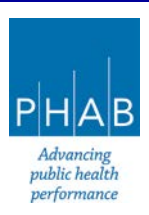

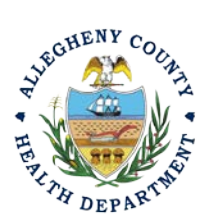

ii. New Facility: Your facility should be available in the dropdown menu. You should not enter a new facility.

| New Eqcility Information         | curry                                    |                                                   |                     |   |
|----------------------------------|------------------------------------------|---------------------------------------------------|---------------------|---|
| Facility Name                    |                                          |                                                   |                     |   |
|                                  |                                          |                                                   |                     |   |
| Required.                        |                                          |                                                   |                     |   |
| Abbreviation                     |                                          | Is the facility located on Native American Lands? |                     |   |
|                                  |                                          | No                                                |                     | ~ |
| Email                            | Phone                                    | Fax                                               | Number of Employees |   |
|                                  | 000-000-0000                             | 000-000-0000                                      | 0                   |   |
| Required and ( The Email Format. | Required and Check the Number<br>Format. |                                                   |                     |   |

iii. Select the Permit you are submitting the notice for using the dropdown

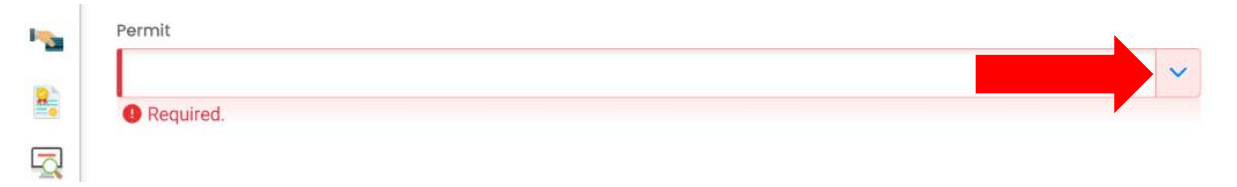

iv. Only enter a **Construction Start** or **Construction End Date** along with any notes that you would like to provide

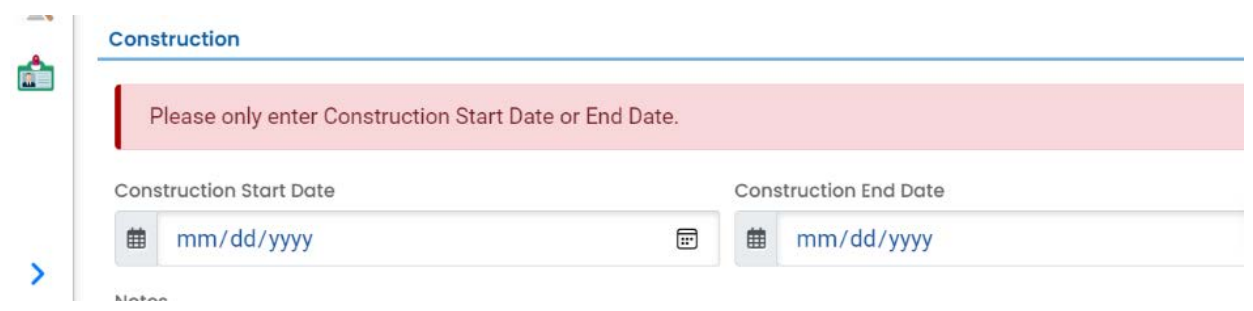

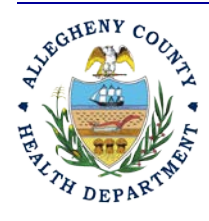

#### ALLEGHENY COUNTY HEALTH DEPARTMENT AIR QUALITY PROGRAM

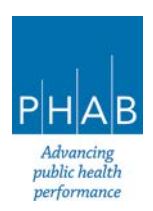

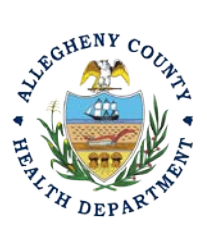

3. Select Attachment tab.

| ←    | Abrasive Blasting Start/Completion Notice Application                                                                                                    | 53       |
|------|----------------------------------------------------------------------------------------------------|----------|
| 10 C | 3505 Open                                                                                                    | >        |
|      | 1 Basic Info 8 2 Attachment 3 Payment 4 Review 5 Submission 8                                                                                                    |          |
| Ser. | Instruction ^                                                                                                    |          |
| 3    | Attachments are not required for current submittal.                                                                                                    |          |
|      | When uploading an attachment, first click the file record and <b>select a document type option</b> for the uploaded file. If you want to mail the documents to the authorized agency, please navigate to the Review tab and use the "Mail To" checkbox. |          |
|      |                                                                                                    |          |
| -    | ය Click to Upload or Drag Files Over Here                                                                                                    |          |
| -    |                                                                                                    | COLUMN - |

- i. Attachments are not necessary for this submittal.
- 4. Select Payment tab

| ÷ | Abrasive Blasting Start/Completion Notice Application                                                                                                    | 13 |
|---|----------------------------------------------------------------------------------------------------|----|
|   | ??????       1       Basic Info       2       Attachment       3       Payment       4       Review       5       Submission                                                                                                    | >  |
|   | Please ensure all required data is entered on the submittal form and required attachments are provided before you can<br>pursue payment.<br>For a new submittal, please click on the SAVE button to confirm the fee amount before you continue. |    |
|   | There is no payment due at this time.                                                                                                    |    |

i. No payment is required for a Start/Completion Notice.

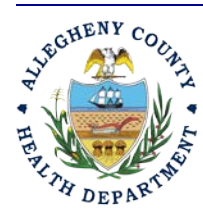

#### ALLEGHENY COUNTY HEALTH DEPARTMENT AIR QUALITY PROGRAM

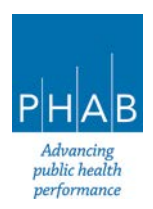

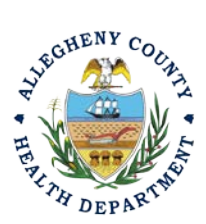

5. Select Review tab and review submittal info and any attachments provided. If any fields or submission types are missing, this tab will inform you.

| 1 Basic Info 2 Attachment 3 Payment 4 Review 5 Submission 9                                                                                                    |                                                       |  |  |  |  |  |  |
|----------------------------------------------------------------------------------------------------|-------------------------------------------------------|--|--|--|--|--|--|
| Please review your submittal info and any attachments provided.<br>If needed, please click on the Basic Info Tab or Attachment Tab to make changes to your submis | ision.                                                |  |  |  |  |  |  |
| Submittal Form(s) Summary                                                                                                    |                                                       |  |  |  |  |  |  |
| Please check if the following sections are completed. Click on the PDF ( ) hyperlink to open/save/print the PDF form.                                             |                                                       |  |  |  |  |  |  |
| ✓ Basic Info Fees/Payments                                                                                                    | <ul> <li>Basic Info</li> <li>Fees/Payments</li> </ul> |  |  |  |  |  |  |
| Fee Paid Balance<br>\$ 0.00 - \$ 0.00 = \$ 0.00                                                                                                    |                                                       |  |  |  |  |  |  |
| Mandatory Attachment Uploaded Attachment                                                                                                    |                                                       |  |  |  |  |  |  |
| All required attachments were included.                                                                                                    | test pic.JPG<br>Map of Area<br>JPG 5 KB               |  |  |  |  |  |  |
| Select All Mail to                                                                                                    |                                                       |  |  |  |  |  |  |

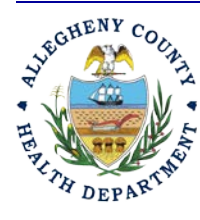

#### ALLEGHENY COUNTY HEALTH DEPARTMENT AIR QUALITY PROGRAM

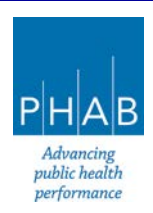

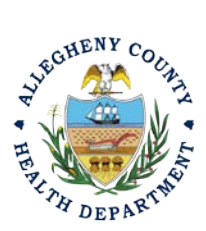

6. Select Submission tab

| n submitted and comply with |
|-----------------------------|
|                             |

- i. Check Certification Statement
- ii. Fill out all required fields under Submission page

| ecurity Question                    |                                |
|-------------------------------------|--------------------------------|
| Security Question: what is the name | of your home town newspaper? * |
| Show Question Answer                |                                |
| 'IN Number                          |                                |
| DINI- *                             |                                |

iii. Click submit at the bottom of the page. With all 3 fields completed, the gray SUBMIT button at the bottom will turn blue.

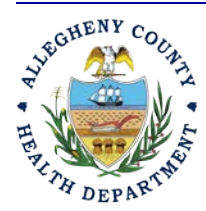

#### ALLEGHENY COUNTY HEALTH DEPARTMENT AIR QUALITY PROGRAM

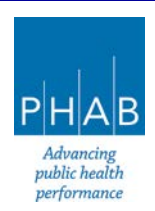

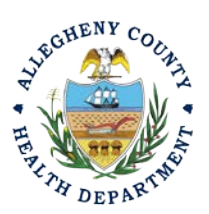

| 3505                        | Open                                                                                                    |
|-----------------------------|----------------------------------------------------------------------------------------------------|
| 1) Bas                      | sic info 0 2 Attachment 3 Payment 4 Review 5 Submission 0                                                                                                    |
| Secu                        | rity Precautions                                                                                                    |
| To<br>ph<br>Ce<br>pa<br>ter | prevent your information from being used inappropriately, we maintain stringent system safeguards as well as<br>ysical and administrative protection. In addition, the security safeguards are also powered by VeriSign's<br>rtificates. Once we provide you with a password, you are responsible for maintaining the confidentiality of the<br>issword. Please note that access to these links, irrespective of the issuance of the User ID and Password, may<br>rminated by our discretion at any time. |
| Discl                       | aimer                                                                                                    |
| Th<br>ide<br>mi             | e system, its agencies, officers, or employees protect your confidential information. However personally<br>antifiable information privacy is a new and evolving area, and despite dedicated efforts, some mistakes and<br>isunderstandings may result. The visitor proceeds to any external sites at their own risk. The development<br>impany specifically disclaims any and all liabilities from damages which may result from accessing the website                                                   |

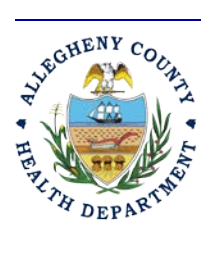

#### ALLEGHENY COUNTY HEALTH DEPARTMENT AIR QUALITY PROGRAM

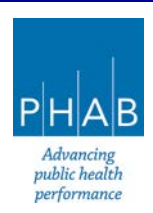

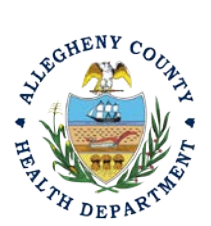

### Submitting An Abrasive Blasting Stop/Completion Notice Using a Consultant User <u>Account</u>

Consultants are able to prepare Submittals on behalf of their Responsible Official. Consultants should complete all steps above until they reach the Review tab and follow the below steps to advance the Submittal to the RO for review, and submission.

7. Review Tab. Utilize the Review tab to E notify the RO at the bottom of the page. Use the dropdown menu to select the appropriate RO to notify by email to complete the submission. Click the blue eNotify button to send the RO an email to notify them that the submittal is available to be completed. If the eNotify button is not clicked, the RO will <u>not</u> be notified by email but the submittal will be available on the RO's dashboard. After eNotify, there are no other step that need to be completed by the Consultant.

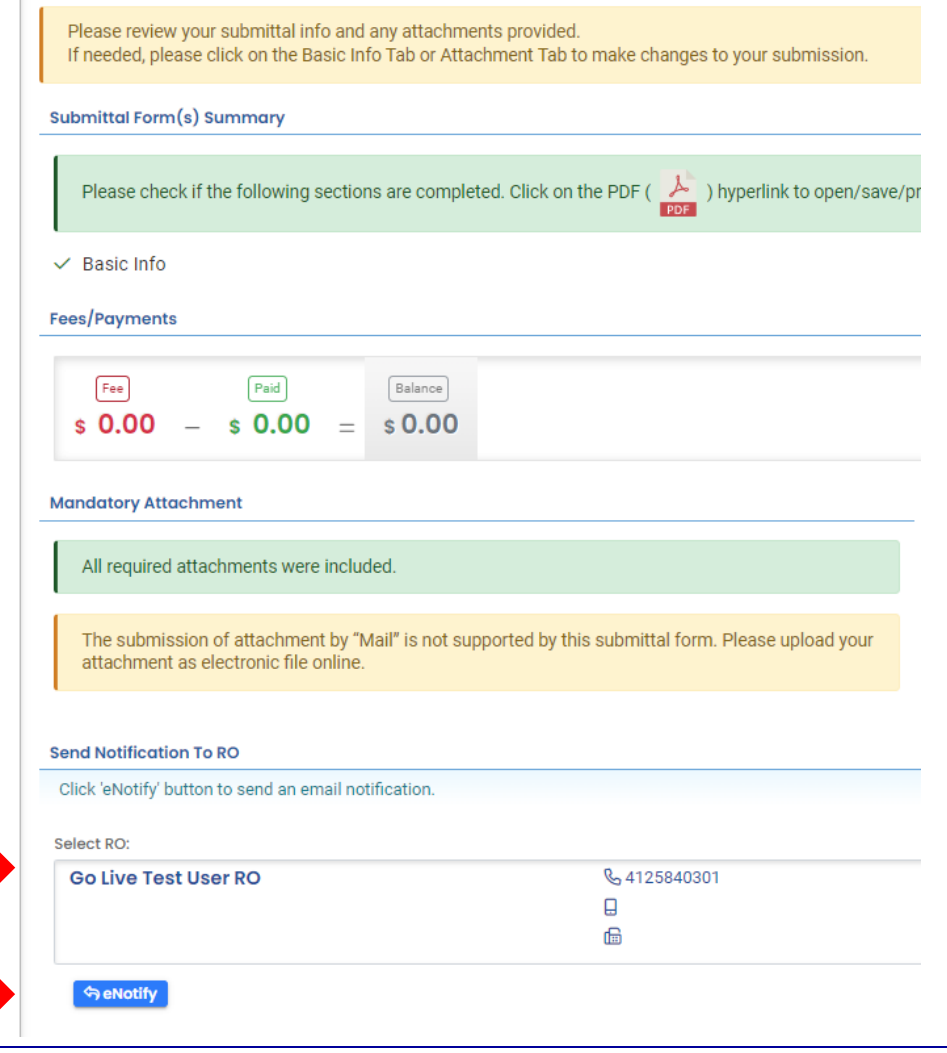

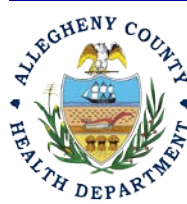

#### ALLEGHENY COUNTY HEALTH DEPARTMENT AIR QUALITY PROGRAM

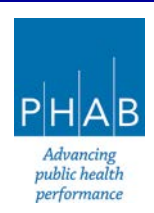

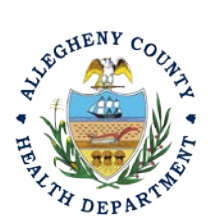

Note that on the Submission Tab, Consultants do not have the ability to complete the Submission.

| 1) Basic Info      | 2 Attachment 3 Po                                     | yment (4) Review                                | 5 Submission ()                                  |                                         |                          |              |
|--------------------|-------------------------------------------------------|-------------------------------------------------|--------------------------------------------------|-----------------------------------------|--------------------------|--------------|
| You are no         | ot allowed to submit this ap                          | plication. Please notif                         | fy RO and let the RO su                          | bmit the form.                          |                          |              |
| Certification      | n Statement                                           |                                                 |                                                  |                                         |                          |              |
| Declaration        | of accuracy information pro                           | vided: *                                        |                                                  |                                         |                          |              |
| Based on available | information and belief fo<br>information and comply v | med after reasonabl<br>/ith Article XXI, Secti/ | le inquiry, the stateme<br>on 2108.01.e.2.H repo | nts and information orting requirements | submitted are true, accu | rate and cor |

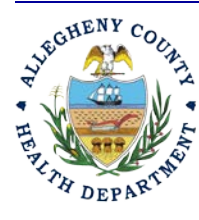

#### ALLEGHENY COUNTY HEALTH DEPARTMENT AIR QUALITY PROGRAM

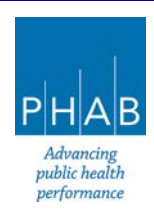

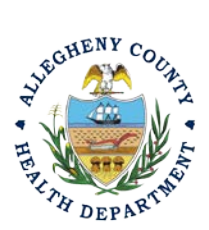

### **Responsible Official Submitting A Consultant Created Submittal**

If the Consultant clicked the eNotify button., the Responsible Official will be notified via email of the consultant's start/stop notice submission. Otherwise, the submittal will be available on the RO's dashboard. The RO will be responsible to complete the Submittal otherwise it will not be received by ACHD.

- 15. Submission by the RO of a Consultant Created Submission.
  - a. The RO should login and access their dashboard by clicking the Dashboard Icon

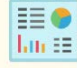

b. Check for the Pending Submittal in Submittals on the Dashboard. The Facility, Submission date and type will be indicated. The submission type is Miscellaneous Submittals. Be sure to be on the Pending Submittals section

i.Click the Blue Pencil to complete the submission

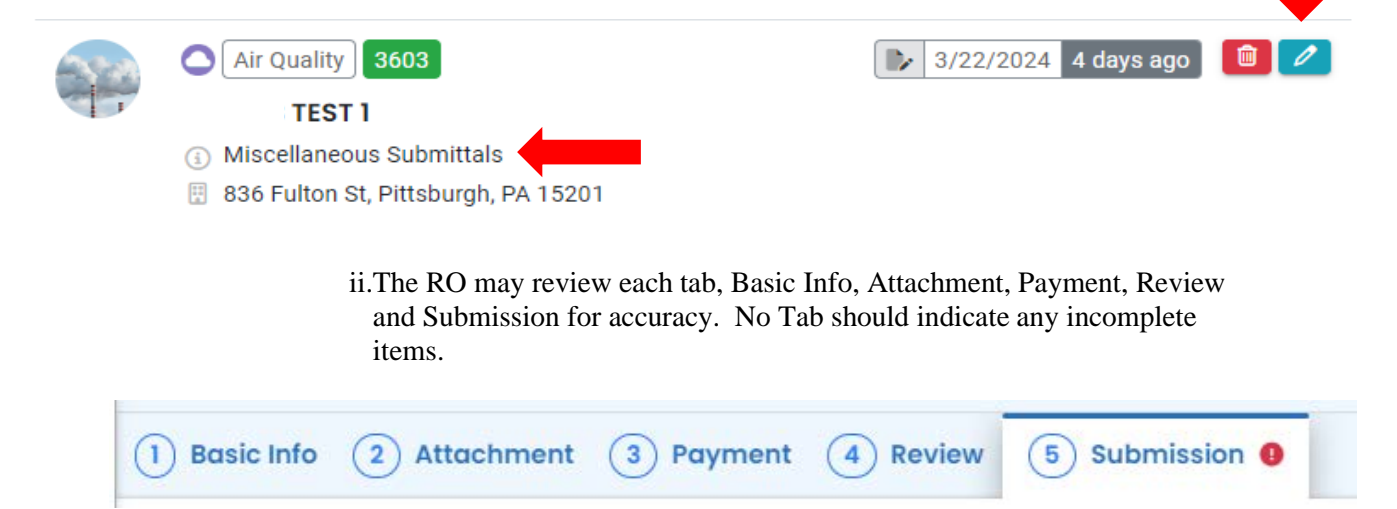

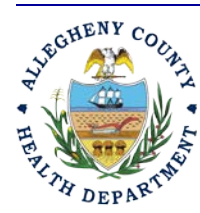

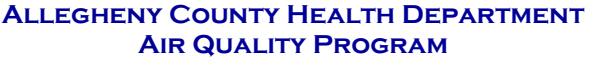

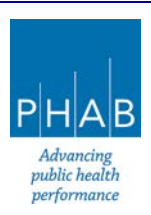

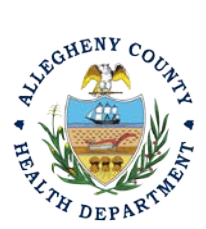

iii.Submission Tab- The Submission Tab is active for the RO to Submit the Consultant created report. Review and Check the Certification Statement. Answer the Security Questions and Enter PIN. Without all three correctly entered, you cannot finish the submission.

I have read and agree to the above certification statement

### Security Question

Security Question: what is the name of your home town newspaper? \*

Show Question Answer

### **PIN Number**

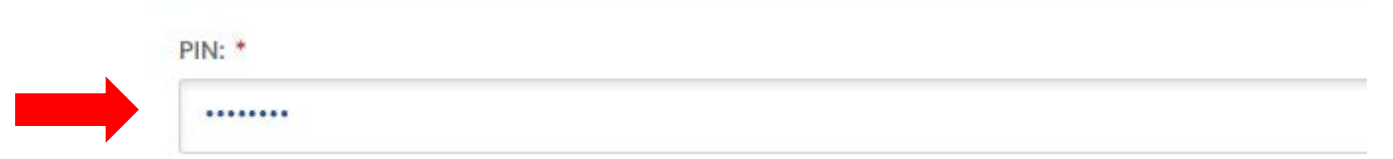

iv.<u>SUBMIT:</u> With all 3 fields completed, the gray SUBMIT button at the bottom will turn blue. Click the Submit Button.

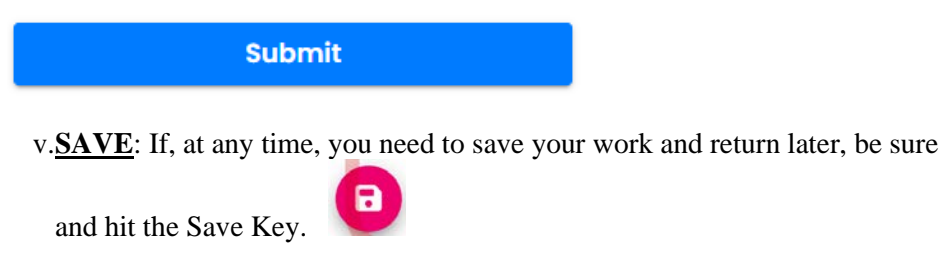

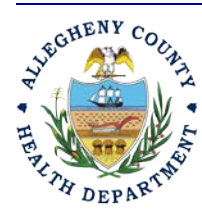

#### ALLEGHENY COUNTY HEALTH DEPARTMENT AIR QUALITY PROGRAM

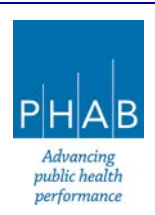

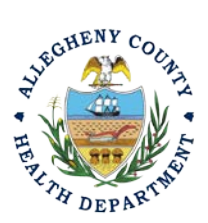

vi. After you click submit, you will be redirected to a page indicating a successful submission. This page allows you to print a pdf of your submission and provides details like the submittal date and ID.

| Submission Successful!                                                                                                    |                             |                  |                                               |  |  |  |
|----------------------------------------------------------------------------------------------------|-----------------------------|------------------|-----------------------------------------------|--|--|--|
| Confirmation of Submittal: 1. Your application has been received and will be reviewed shortly. 2. Check your account, email and text message for system notification at various milestones. Please click Receipt to print your receipt. |                             |                  |                                               |  |  |  |
| ubmittal Summa                                                                                                    | гу                          | Submittal Fa     | rm Info                                       |  |  |  |
| Submittal ID:<br>Submittal Date:                                                                                                    | 3515<br>3/15/2024, 03:31 PM | Name:<br>Method: | Submit a Required Report<br>Online Submission |  |  |  |
| Submittal By:                                                                                                    | Go Live Test User RO        |                  |                                               |  |  |  |

At Bottom of the page, other options to Finish, Receipt and Print are available.

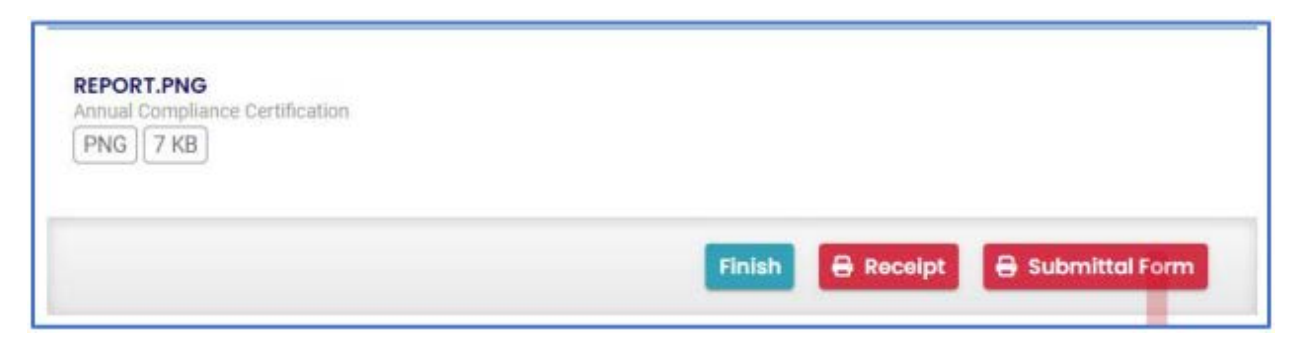

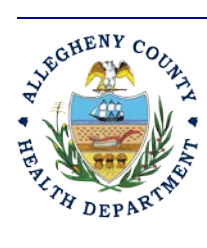

#### ALLEGHENY COUNTY HEALTH DEPARTMENT AIR QUALITY PROGRAM

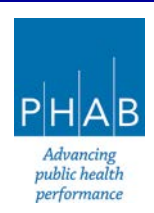

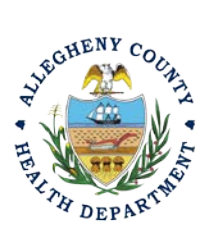

If you click Finish, you will be redirected to the Submitted Submittals Page and will be able to see your complete Submittal.

| ≡  | Submitted Submittals                                    |   |                                        |                    | C D          | ③ ③ Go Live Test User      |
|----|---------------------------------------------------------|---|----------------------------------------|--------------------|--------------|----------------------------|
| 11 | Q Search                                                | < |                                        |                    | 0 1-3 of 3 0 | Submitted Date (New-Old) ~ |
| 10 | Criteria                                                | - | TEST 1                                 | Complete Submittal |              | 000                        |
| 5  | Keywords                                                |   | Air Quality 3515                       | Action New         |              | 000                        |
| ~  | Filter by Submittal ID, Site ID,<br>Site/Property Name. |   | B36 Fulton St, Pittsburgh, PA<br>15201 |                    |              |                            |
|    | Site/Property Address                                   |   | Submit a Required Report               |                    |              |                            |
| 10 | Submitted Date                                          |   | 3/15/2024 3 days ago                   |                    |              |                            |

If you want to access the Submittal at a later date, one can access the completed submittal in the dashboard by clicking Submitted under the Submittal section (see **black arrow**).

| Info Messages                     | Submittals Permits/Licenses/Certificates & Transaction Hist               |
|-----------------------------------|---------------------------------------------------------------------------|
| Info                              | Submittals                                                                |
| Upcoming Obligatio Sendback       | MY SUBMITTALS (LAST 3 MONTHS) Pending Submitted                           |
| Submittals Submittals             | Air Quality                                                               |
| CORRESPONDENCE (LAST 3<br>MONTHS) | TEST 1<br>Submit a Required Report<br>836 Fulton St, Pittsburgh, PA 15201 |

If you have any questions regarding submitting a Start Stop Notice as a Consultant or Responsible Official, please contact ACHD by email at <u>AQREP@AlleghenyCounty.US</u>

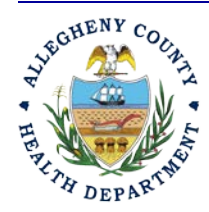

#### ALLEGHENY COUNTY HEALTH DEPARTMENT AIR QUALITY PROGRAM

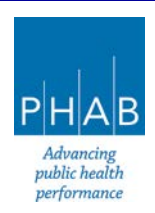